INSTRUCTIVO PARA DESCARGAR FORMULARIO 107 A TRAVÉS DEL SIU

## **3 FEBRERO**

Universidad Católica de Santiago de Guayaquil. Dirección Financiera. Unidad de Contabilidad. Creado por: Ing. Gabriela Rodríguez Briones.

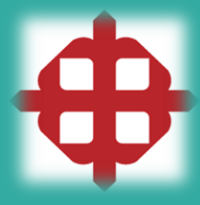

## Descarga del documento a través del SIU.

A continuación se muestran los pasos a seguir para descargar y visualizar el formulario 107 en relación de dependencia para el año 2020.

Podrán acceder aquellos usuario que tengan su clave en el Sistema Integrado Universitario (SIU). El documento se encuentra habilitado en el módulo de Recursos Humanos.

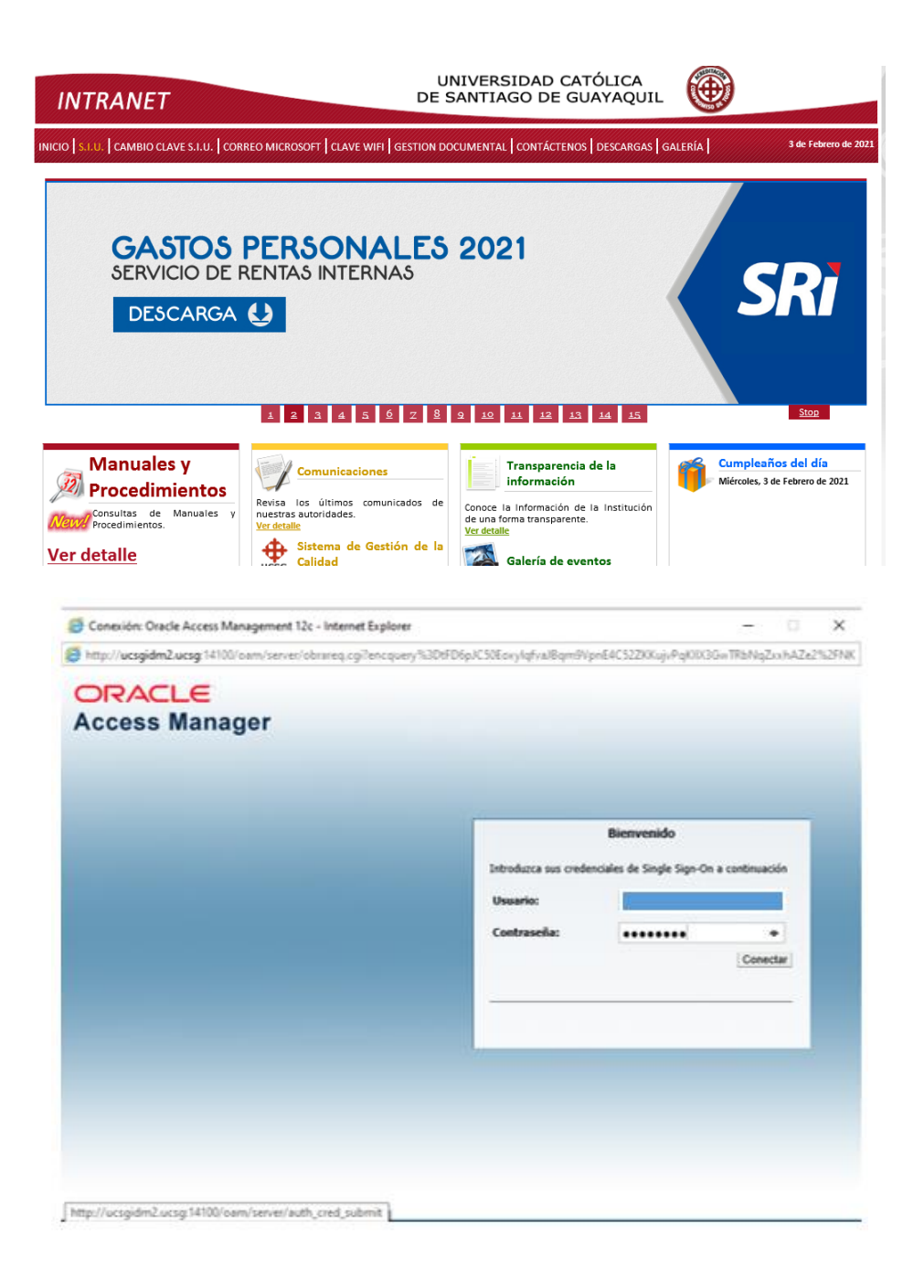

## Una vez que ingrese con su **usuario** y **clave,** se dirije al módulo de Recursos Humanos con las siguientes opciones:

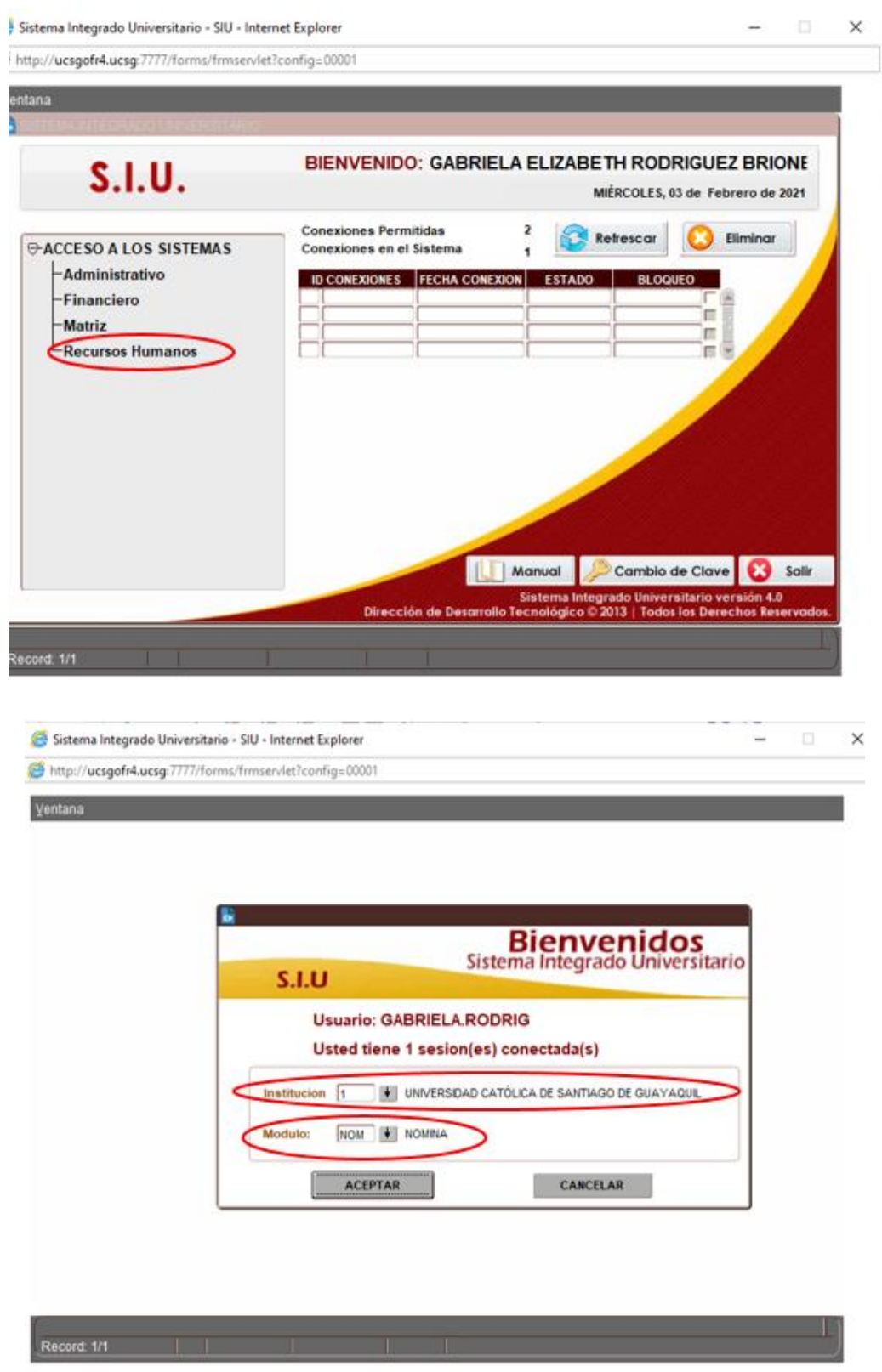

Ya en el módulo, deberá direccionarse a las opciones: Consultas y Reportes – Formulario 107 para que pueda descargar el documento.

| Sistema Integrado Universitario - SIU - Internet Explorer  —     Image: http://ucsgofr4.ucsg:7777/forms/frmservlet?config=00001                                                                                                    | × |
|----------------------------------------------------------------------------------------------------|---|
| CONEXION  GENERAL  TRANSACCIONES  PROCESOS  CONSULTAS Y REPORTES  SALIR  Window    INIVERSIDAD CATÓLICA DE SANTIAGO DE GUAY  CONSULTA LIQUDACION  IMPUESTOS  IMPUESTOS  IMPUESTOS    S.I.U Sistema de Rec  EORMULARIO 107  DETALLE DE FACTURA  Impuestor  Impuestor |   |
| MÓDULO<br>NOMINA<br>INSTITUCIÓN<br>UC SG<br>USUARIO                                                                                                    |   |
| GABRIELA.RODRIG<br>FECHA ID SESION<br>03-FEB-2021 161440515                                                                                                    |   |
| Record: 1/1                                                                                                    | ) |

Una vez que ejecute los pasos antes mencionados, se mostrará la siguiente pantalla:

| http://ucsgofr4.u | csg:7777/forms/frmservlet?config=00001                                     |   |
|-------------------|----------------------------------------------------------------------------|---|
| ACCION EDICION    | CONSULTA BLOQUE BEGISTRO CAMPO AYUDA Window                                |   |
| 📩 UNIVERSIDAD (   | CATÓLICA DE SANTIAGO DE GUAYAQUIL FORMULARIO 107 - NOMD092F                | đ |
| <b>•</b>          |                                                                            |   |
| Grabar            | Consulta de Formulario 107                                                 | ] |
| Salir             | Empleado                                                                   |   |
| @ Ejecutar        | Año 2020                                                                   |   |
| Cancelar          |                                                                            |   |
| 🗐 Agregar         | Nota: Debe cerrar el odf del RTZ para que se babilite la pantalla del SILI |   |
| 🔀 Eliminar        | rivia, pede certar el por del con para que se nacime la panana del cito.   |   |
| 🖉 Limpiar         |                                                                            |   |
| Valores           |                                                                            |   |
| 💄 Sesión          |                                                                            |   |
| ≽ Manual          |                                                                            |   |
| Record: 1/1       |                                                                            |   |

Finalmente, seleccionamos *imprimir*, y automáticamente el sistema generará el archivo PDF que contiene su formulario de relación de dependencia (107).

| 🧉 Sistema Integrado           | ) Universitario - SIU - Internet Explorer                                  | _ |   | ×  |  |  |  |  |  |  |
|-------------------------------|----------------------------------------------------------------------------|---|---|----|--|--|--|--|--|--|
| 😂 http:// <b>ucsgofr4.u</b> c | sg:7777/forms/frmservlet?config=00001                                      |   |   |    |  |  |  |  |  |  |
| ACCION EDICION                | CONSULTA BLOQUE REGISTRO CAMPO AYUDA Window                                |   |   | Į. |  |  |  |  |  |  |
| UNIVERSIDAD C                 | ATÓLICA DE SANTIAGO DE GUAYAQUIL FORMULARIO 107 - NOMD092F                 |   | 6 |    |  |  |  |  |  |  |
| •                             |                                                                            |   |   |    |  |  |  |  |  |  |
|                               |                                                                            |   |   |    |  |  |  |  |  |  |
| Grabar                        | Consulta de Formulario 107                                                 |   |   |    |  |  |  |  |  |  |
| Imprimir                      |                                                                            |   |   |    |  |  |  |  |  |  |
| Salir                         | Empleado                                                                   |   |   |    |  |  |  |  |  |  |
| Consultar                     | Año 2020                                                                   |   |   |    |  |  |  |  |  |  |
| Casadas                       |                                                                            |   |   |    |  |  |  |  |  |  |
| Cancelar                      |                                                                            |   |   |    |  |  |  |  |  |  |
| X Eliminar                    | Nota: Debe cerrar el pdf del RT7 para que se habilite la pantalla del SIU. |   |   |    |  |  |  |  |  |  |
| / Limpiar                     |                                                                            |   |   |    |  |  |  |  |  |  |
| Valores                       |                                                                            |   |   |    |  |  |  |  |  |  |
| Seción                        |                                                                            |   |   |    |  |  |  |  |  |  |
| Manual                        |                                                                            |   |   |    |  |  |  |  |  |  |
|                               |                                                                            |   |   | J  |  |  |  |  |  |  |
| Record: 1/1                   |                                                                            |   |   |    |  |  |  |  |  |  |

| COMPROBANTE DE RETENCIONES EN LA FUENTE DEL IMPUESTO A LA RENTA POR<br>INGRESOS DEL TRABAJO EN RELACIÓN DE DEPENDENCIA NO. 00000 |                                |                               |            |         |                         |                  |                   |        |        | 0001          | 37             |       |     |
|----------------------------------------------------------------------------------------------------|--------------------------------|-------------------------------|------------|---------|-------------------------|------------------|-------------------|--------|--------|---------------|----------------|-------|-----|
|                                                                                                    | FORMULARIO 107                 | EJERCICIO FISCAL              |            | 102     | 2020                    | FEC              | HA DE             | ENTREG | 5A     | 103           | AÑO            | MES   | Di  |
| RESOLUCIÓN No. NAC-DOERCOC12-00829                                                                                               |                                |                               |            |         |                         |                  |                   |        |        |               | 2021           | 01    | 14  |
| 100 k                                                                                                    | dentificación del Empleador    | (Agente de Retención)         |            |         |                         |                  |                   |        |        |               |                |       |     |
| 105                                                                                                    | RUC<br>0990149054001           |                               | 106        | RA      | ZÓN SOCIAL<br>JNIVERSII | O APELL<br>DAD C | LIDOS Y<br>ATÓL I | NOMBR  | RES CO | OMPLE<br>NTIA | TOS<br>GO DE G | UAYAO | UIL |
| 200 k                                                                                                    | dentificación del empleado o   | contribuvente                 |            |         |                         |                  |                   |        |        |               |                |       |     |
|                                                                                                    | CÉDULA O PASAPORTE             |                               | COMP       | ETOS    |                         |                  |                   |        |        |               |                |       |     |
| 201                                                                                                    |                                |                               | 202        |         |                         |                  | , com             |        |        |               |                |       |     |
| Liquid                                                                                                    | fación del Impuesto            |                               |            |         |                         | _                | _                 | _      | _      | _             |                |       | _   |
| SUELD                                                                                                    | OS Y SALARIOS                  |                               |            |         |                         |                  |                   | 301    | +      | T             |                | 6491  | .48 |
| SOBRE                                                                                                    | SUELDOS, COMISIONES, BONOS Y O | TROS INGRESOS GRAVADOS        |            |         |                         |                  |                   | 303    | •      | 1719.72       |                |       |     |
| PARTICIPACIÓN UTILIDADES                                                                                                    |                                |                               |            |         |                         | _                | 305               | +      | 0.00   |               |                |       |     |
| INGRESOS GRAVADOS GENERADOS CON OTROS EMPLEADORES                                                                                |                                |                               |            |         |                         |                  |                   | 307    | + 0    |               |                |       | .00 |
| DÉCIM                                                                                                    | 0 TERCER SUELDO                |                               |            |         |                         |                  |                   | 311    |        |               |                | 65    | 8.5 |
| DÉCIM                                                                                                    | O CUARTO SUELDO                |                               |            |         |                         |                  |                   | 313    |        |               |                |       | 400 |
| FONDO                                                                                                    | DE RESERVA                     |                               |            |         |                         |                  |                   | 315    |        |               |                | 665   | .13 |
| OTROS                                                                                                    | INGRESOS EN RELACIÓN DE DEPEN  | DENCIA QUE NO CONSTITUYER     | N RENT/    | GRAN    | /ADA                    |                  |                   | 317    |        |               |                | 0     | .00 |
| (-) APO                                                                                                    | RTE PERSONAL IESS CON ESTE EMP | LEADOR (únicamente pagado por | r el traba | (ador)  |                         |                  |                   | 351    | -      |               |                | 754   | .43 |
| (-) APO                                                                                                    | RTE PERSONAL IESS CON OTROS EN | PLEADORES (únicamente pagad   | io por el  | trabaja | dor)                    |                  |                   | 353    |        |               |                | 0     | .00 |
| (-) DEDUCCIÓN DE GASTOS PERSONALES - VIVIENDA                                                                                    |                                |                               |            |         |                         |                  | 361               | -      |        |               | 0              | .00   |     |
| (·) DEDUCCIÓN DE GASTOS PERSONALES - SALUD                                                                                       |                                |                               |            |         |                         |                  | 363               |        |        |               | 0              | .00   |     |
| (-) DEDUCCIÓN DE GASTOS PERSONALES - EDUCACIÓN, ARTE Y CULTURA                                                                   |                                |                               |            |         |                         |                  | 365               | -      |        |               | 0              | .00   |     |
| (·) DEDUCCIÓN DE GASTOS PERSONALES - ALIMENTACIÓN                                                                                |                                |                               |            |         |                         |                  | 367               |        |        |               | 0              | .00   |     |
| (-) DED                                                                                                    | UCCIÓN DE GASTOS PERSONALES -  | VESTIMENTA                    |            |         |                         |                  |                   | 369    | -      |               |                | 0     | .00 |
| (-) EX0                                                                                                    | NERACIÓN POR DISCAPACIDAD      |                               |            |         |                         |                  |                   | 371    |        |               | _              | 0     | .00 |
| e aqu                                                                                                    | uí para buscar                 | Hi C                          |            | C       | 0                       | 0                | -                 | W      | 3      | ٨             |                |       |     |

**Nota:** Recuerde que la generación del documento es de uso personal y no deberá ser solicitado por terceros. Si usted, no cuenta con la respectiva clave para el SIU, podrá generar el documento en la plataforma del SRI.